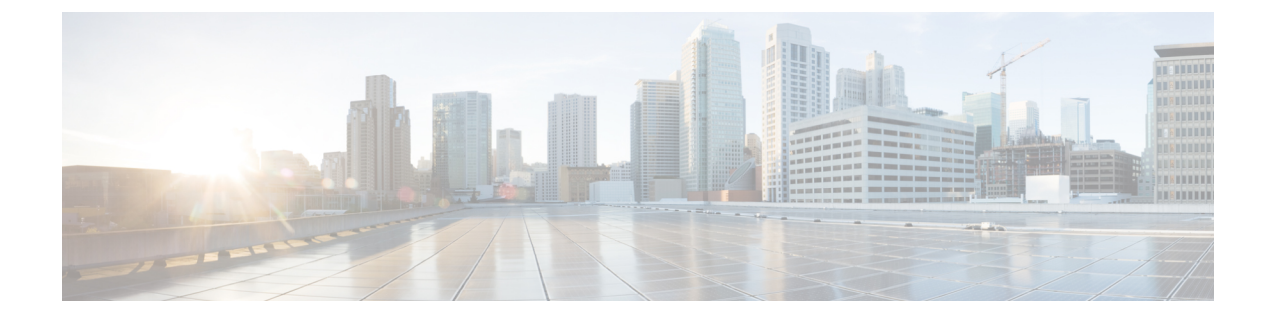

## **Troubleshooting Service Failures**

- Identifying Memory Allocations for Processes, on page 1
- Identifying CPU Utilization for Processes, on page 2
- Monitoring Process Core Files, on page 3
- Processing the Crash Core Files, on page 3
- Clearing the Core, on page 3
- Enabling Auto-Copy for Core Files, on page 4

#### **Identifying Memory Allocations for Processes**

You can identify the allocation, limit, memory allocation, and usage for each process in the memory. The following is a sample output from the **show processes memory** command. This output has been abbreviated to make the example more concise.

| switc | h# <b>show p</b> | rocesses me | emory   |                   |             |
|-------|------------------|-------------|---------|-------------------|-------------|
| PID   | MemAlloc         | MemLimit    | MemUsed | StackBase/Ptr     | Process     |
|       | 159744           | 0           | 2027520 | ff808d30/ffffffff | init        |
| 2     | 0                | 0           | 0       | 0/0               | kthreadd    |
| 3     | 0                | 0           | 0       | 0/0               | migration/0 |
| 4     | 0                | 0           | 0       | 0/0               | ksoftirqd/0 |
| 5     | 0                | 0           | 0       | 0/0               | watchdog/0  |
| 6     | 0                | 0           | 0       | 0/0               | migration/1 |
| 7     | 0                | 0           | 0       | 0/0               | ksoftirqd/1 |
| 8     | 0                | 0           | 0       | 0/0               | watchdog/1  |
| 9     | 0                | 0           | 0       | 0/0               | migration/2 |
| 10    | 0                | 0           | 0       | 0/0               | ksoftirqd/2 |
| 11    | 0                | 0           | 0       | 0/0               | watchdog/2  |
| 12    | 0                | 0           | 0       | 0/0               | migration/3 |
| 13    | 0                | 0           | 0       | 0/0               | ksoftirqd/3 |
| 14    | 0                | 0           | 0       | 0/0               | watchdog/3  |
| 15    | 0                | 0           | 0       | 0/0               | migration/4 |
| 16    | 0                | 0           | 0       | 0/0               | ksoftirqd/4 |
| 17    | 0                | 0           | 0       | 0/0               | watchdog/4  |
| 18    | 0                | 0           | 0       | 0/0               | migration/5 |
| 19    | 0                | 0           | 0       | 0/0               | ksoftirqd/5 |
| 20    | 0                | 0           | 0       | 0/0               | watchdog/5  |
| 21    | 0                | 0           | 0       | 0/0               | migration/6 |
| 22    | 0                | 0           | 0       | 0/0               | ksoftirqd/6 |
| 23    | 0                | 0           | 0       | 0/0               | watchdog/6  |
| 24    | 0                | 0           | 0       | 0/0               | migration/7 |
| 25    | 0                | 0           | 0       | 0/0               | ksoftirqd/7 |
| 26    | 0                | 0           | 0       | 0/0               | watchdog/7  |

| 27 | 0 | 0 | 0 | 0/0 | events/0  |
|----|---|---|---|-----|-----------|
| 28 | 0 | 0 | 0 | 0/0 | events/1  |
| 29 | 0 | 0 | 0 | 0/0 | events/2  |
| 30 | 0 | 0 | 0 | 0/0 | events/3  |
| 31 | 0 | 0 | 0 | 0/0 | events/4  |
| 32 | 0 | 0 | 0 | 0/0 | events/5  |
| 33 | 0 | 0 | 0 | 0/0 | events/6  |
| 34 | 0 | 0 | 0 | 0/0 | events/7  |
| 35 | 0 | 0 | 0 | 0/0 | khelper   |
| 36 | 0 | 0 | 0 | 0/0 | netns     |
| 37 | 0 | 0 | 0 | 0/0 | kblockd/0 |

The show processes memory command includes the following keywords:

| Keyword | Description                          |
|---------|--------------------------------------|
| >       | Redirects the output to a file.      |
| >>      | Adds the output to an existing file. |
| shared  | Displays shared memory information.  |

### **Identifying CPU Utilization for Processes**

You can identify the CPU utilization for running process in the memory. The following is a sample output from the **show processes cpu** command. This output has been abbreviated to make the example more concise.

switch# show processes cpu

CPU utilization for five seconds: 0%/0%; one minute: 1%; five minutes: 2%

| PID | Runtime(1 | ms)Invoked | uSecs | 5Sec  | 1Min  | 5Min  | TTY | Process     |
|-----|-----------|------------|-------|-------|-------|-------|-----|-------------|
|     |           |            |       |       |       |       |     |             |
| 1   | 28660     | 405831     | 70    | 0.00% | 0.00% | 0.00% | -   | init        |
| 2   | 21        | 1185       | 18    | 0.00% | 0.00% | 0.00% | -   | kthreadd    |
| 3   | 468       | 36439      | 12    | 0.00% | 0.00% | 0.00% | -   | migration/0 |
| 4   | 79725     | 8804385    | 9     | 0.00% | 0.00% | 0.00% | -   | ksoftirqd/0 |
| 5   | 0         | 4          | 65    | 0.00% | 0.00% | 0.00% | -   | watchdog/0  |
| 6   | 472       | 35942      | 13    | 0.00% | 0.00% | 0.00% | -   | migration/1 |
| 7   | 33967     | 953376     | 35    | 0.00% | 0.00% | 0.00% | -   | ksoftirqd/1 |
| 8   | 0         | 11         | 3     | 0.00% | 0.00% | 0.00% | -   | watchdog/1  |
| 9   | 424       | 35558      | 11    | 0.00% | 0.00% | 0.00% | -   | migration/2 |
| 10  | 58084     | 7683251    | 7     | 0.00% | 0.00% | 0.00% | -   | ksoftirqd/2 |
| 11  | 0         | 3          | 1     | 0.00% | 0.00% | 0.00% | -   | watchdog/2  |
| 12  | 381       | 29760      | 12    | 0.00% | 0.00% | 0.00% | -   | migration/3 |
| 13  | 17258     | 265884     | 64    | 0.00% | 0.00% | 0.00% | -   | ksoftirqd/3 |
| 14  | 0         | 2          | 0     | 0.00% | 0.00% | 0.00% | -   | watchdog/3  |
| 15  | 46558     | 1300598    | 35    | 0.00% | 0.00% | 0.00% | -   | migration/4 |
| 16  | 1332913   | 4354439    | 306   | 0.00% | 0.00% | 0.00% | -   | ksoftirqd/4 |
| 17  | 0         | 6          | 2     | 0.00% | 0.00% | 0.00% | -   | watchdog/4  |
| 18  | 45808     | 1283581    | 35    | 0.00% | 0.00% | 0.00% | -   | migration/5 |
| 19  | 981030    | 1973423    | 497   | 0.00% | 0.00% | 0.00% | -   | ksoftirqd/5 |
| 20  | 0         | 16         | 3     | 0.00% | 0.00% | 0.00% | -   | watchdog/5  |
| 21  | 48019     | 1334683    | 35    | 0.00% | 0.00% | 0.00% | -   | migration/6 |
| 22  | 1084448   | 2520990    | 430   | 0.00% | 0.00% | 0.00% | -   | ksoftirqd/6 |
| 23  | 0         | 31         | 3     | 0.00% | 0.00% | 0.00% | -   | watchdog/6  |
| 24  | 46490     | 1306203    | 35    | 0.00% | 0.00% | 0.00% | -   | migration/7 |

| 25 | 1187547 | 2867126 | 414  | 0.00% | 0.00% | 0.00% | - | ksoftirqd/7 |
|----|---------|---------|------|-------|-------|-------|---|-------------|
| 26 | 0       | 16      | 3    | 0.00% | 0.00% | 0.00% | - | watchdog/7  |
| 27 | 21249   | 2024626 | 10   | 0.00% | 0.00% | 0.00% | - | events/0    |
| 28 | 8503    | 1990090 | 4    | 0.00% | 0.00% | 0.00% | - | events/1    |
| 29 | 11675   | 1993684 | 5    | 0.00% | 0.00% | 0.00% | - | events/2    |
| 30 | 9090    | 1973913 | 4    | 0.00% | 0.00% | 0.00% | - | events/3    |
| 31 | 74118   | 2956999 | 25   | 0.00% | 0.00% | 0.00% | - | events/4    |
| 32 | 76281   | 2837641 | 26   | 0.00% | 0.00% | 0.00% | - | events/5    |
| 33 | 129651  | 3874436 | 33   | 0.00% | 0.00% | 0.00% | - | events/6    |
| 34 | 8864    | 2077714 | 4    | 0.00% | 0.00% | 0.00% | - | events/7    |
| 35 | 0       | 8       | 23   | 0.00% | 0.00% | 0.00% | - | khelper     |
| 36 | 234     | 34      | 6884 | 0.00% | 0.00% | 0.00% | - | netns       |
|    |         |         |      |       |       |       |   |             |

The show processes cpu command includes the following keywords:

| Keyword | Description                                 |
|---------|---------------------------------------------|
| >       | Redirects the output to a file.             |
| >>      | Adds the output to an existing file.        |
| history | Displays information about the CPU utility. |
| sort    | Sorts the list based on the memory usage.   |

#### **Monitoring Process Core Files**

· · · · · · · · · ·

You can monitor the process core files by using the show cores command.

| SWILCH# | snow core | S            |      |                           |
|---------|-----------|--------------|------|---------------------------|
| Module  | Instance  | Process-name | PID  | Date(Year-Month-Day Time) |
|         |           |              |      |                           |
| 28      | 1         | bgp-64551    | 5179 | 2013-11-08 23:51:26       |

The output shows all cores that are presently available for upload from the active supervisor.

#### **Processing the Crash Core Files**

You can process the crash core files by using the show processes log command.

| switc | h# show proces: | s log |             |             |      |                 |
|-------|-----------------|-------|-------------|-------------|------|-----------------|
| Pro   | cess            | PID   | Normal-exit | Stack-trace | Core | Log-create-time |
|       |                 |       |             |             |      |                 |
| ntp   | )               | 919   | N           | N           | N    | Jun 27 04:08    |
| sns   | m               | 972   | Ν           | Y           | N    | Jun 24 20:50    |

#### **Clearing the Core**

You can clear the core by using the clear cores command.

switch# clear cores

# **Enabling Auto-Copy for Core Files**

You can enter the **system cores** command to enable the automatic copy of core files to a TFTP server, the flash drive, or a file.

switch(config) # system cores tftp://10.1.1.1/cores